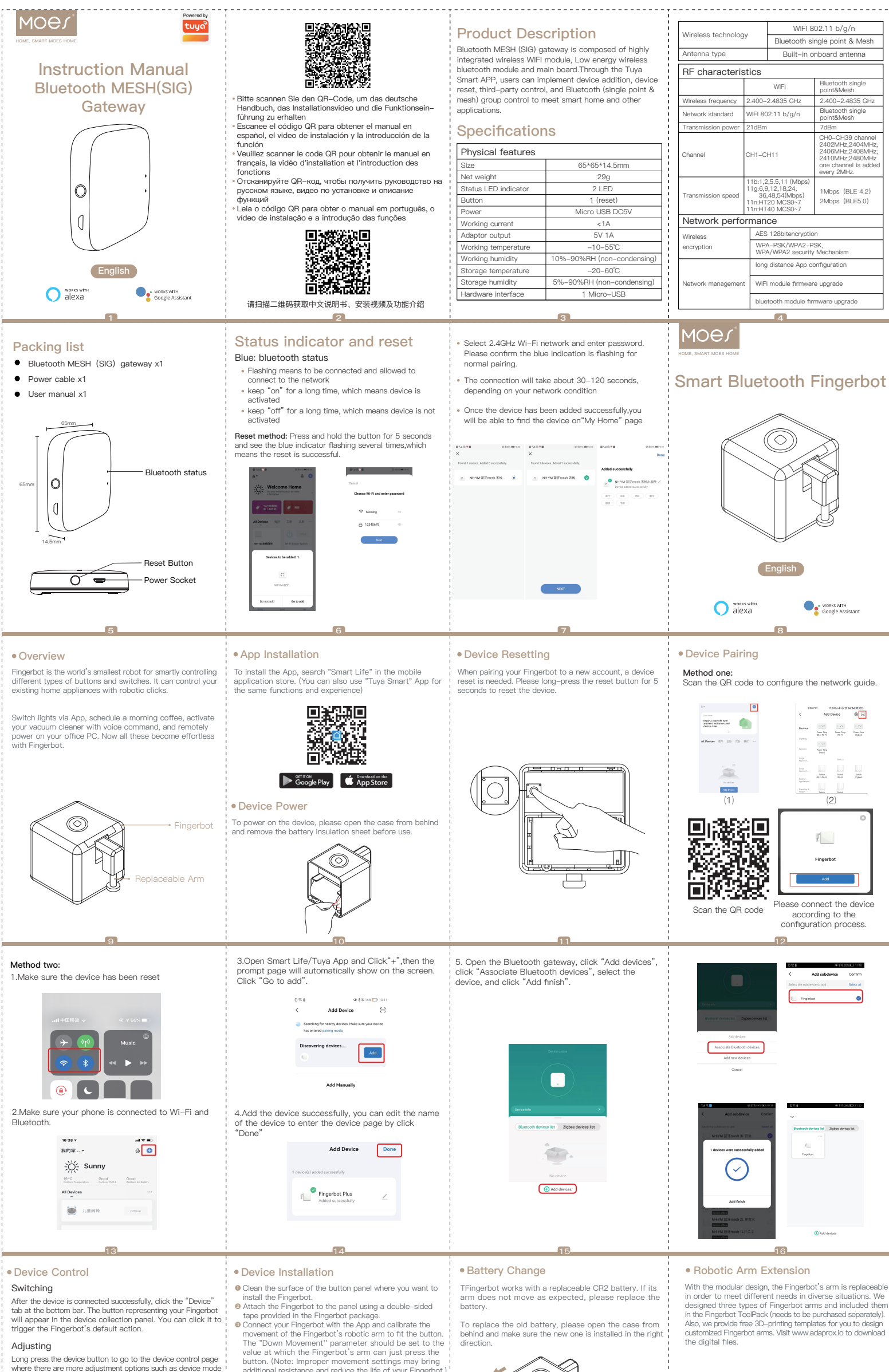

Long press the device button to go to the device control page

additional resistance and reduce the life of your Fingerbo

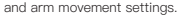

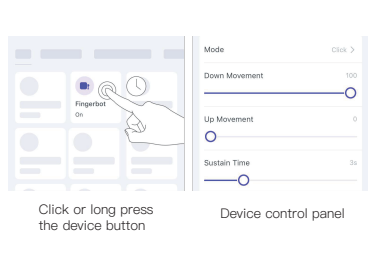

After installation, we recommend resting the device for 24 hours to reach maximum adhesion.

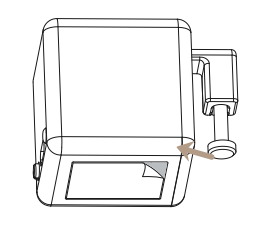

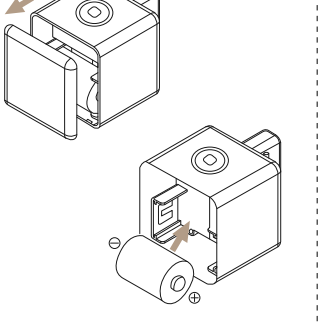

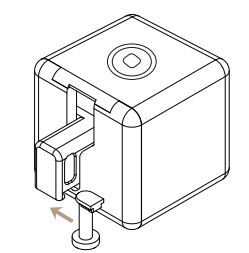

end resting the c Note: to ensure the best perform for 30s after it performs a click

#### Specifications

| Physical features    |                         |  |
|----------------------|-------------------------|--|
| Dimensions           | 34.5*34.5*34.5mm        |  |
| Weight               | 38g                     |  |
| Wireless protocol    | Bluetooth Low Power 4.2 |  |
| Battery type         | CR2                     |  |
| Stall torque         | 2.0 kgf+cm              |  |
| Maximum arm movement | 12 mm                   |  |
| Working temperature  | −10°C ~ 45°C            |  |

# SERVICE

1.During the free warranty period, if the product bre down during normal use, we will offer free maintena for the product.

On the product. 2.Natural disasters/man-made equipment failures, disassembly and repair without the permission of our company, no warranty card, products beyond the free warranty period, etc., are not within the scope of free warranty

3.Any commitment (oral or written) made by the third Sarty Continuument (or all or written) made by the tining party (including the dealer/service provider) to the user beyond the warranty scope shall be executed by the third party 4.Please keep this warranty card to ensure your rights 5.Our company may update or change the products without notice. Please refer to the official website.

21

# 18 **RECYCLING INFORMATION**

All products marked with the symbol for separate collection of waste electrical and electronic equipmen (WEEE Directive 2012/19 / EU) must be disposed of separately from unsorted municipal waste. To protect separately infinition that include a management of the equipment must be disposed of at designated collection points for electrical and electronic equipment designated by the government or local authorities. Correct disposal and recycling will help prevent potential negative annee prevent potential negative 

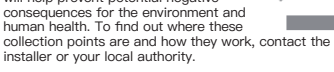

## WARRANTY CARD

#### Product Information

| Product Name       |
|--------------------|
| Product Type       |
| Purchase date      |
| Narranty Period    |
| Dealer Information |
| Customer's Name    |
| Customer Phone     |
| Customer Address   |
|                    |
|                    |

## Maintenance Records

Failure date Cause Of Issue Fault Content Principal

| 1   |  |  |
|-----|--|--|
|     |  |  |
| 1   |  |  |
|     |  |  |
| - 1 |  |  |

Thank you for your support and purchase at we Moes,we are always here for your complete satisfaction,just feel free to share your great shopping experience with us

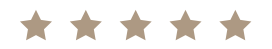

If you have any other need,please do not hesitate to contact us first, we will try to meet your demand.

## Folow US @moessmart S. ጌ @moes\_smart @moes\_smart @moes\_smar e

WENZHOU NOVA NEW ENERGY CO., LTD ••• Address: Power Science and Technology Innovatio Center, NO.238, Wei 11 Road, Yueqing Economic Development Zone, Yueqing, Zhejiang, China Tel:+86-577-57186815

24

EC REP AMZLAB GmbH

| 4 |
|---|
| ~ |
| m |